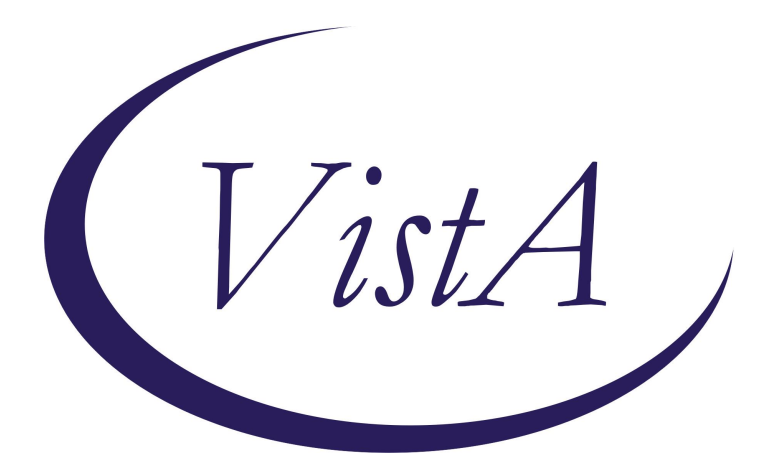

Update \_2\_0\_347A

## **Clinical Reminders**

# VA-BATTLEFIELD ACUPUNCTURE/BATTLEFIELD ACUPRESSURE NOTE UPDATE

**Install Guide** 

January 2025

Product Development Office of Information Technology Department of Veterans Affairs

| Table of Contents |   |
|-------------------|---|
| INTRODUCTION      | 1 |
| INSTALL DETAILS   | 2 |
| INSTALL EXAMPLE   | 2 |
| POST INSTALLATION | 5 |

## **Introduction**

Based on feedback from the field, the following changes have been made to the Battlefield Acupuncture Template

Here is a summary of the changes:

- 1) Addition of language for absolute contraindications in alignment with national training guidance
- 2) More detailed information in the note regarding consent and risks/benefits of the procedure(s)
- 3) Clarification of time statement to conform with coding guidance following consultation with HIMS
- 4) Update of aftercare instructions to match current training and Veteran facing aftercare handouts
- 5) The version is now 4.1

UPDATE\_2\_0\_347A contains 1 Reminder Exchange entry:

UPDATE\_2\_0\_347A VA-BATTLEFIELD ACUPUNCTURE/ACUPRESSURE UPDATE

The exchange file contains the following components:

### TIU TEMPLATE FIELD

VA-TEXT (3 CHAR)R VA-BFA R-L-BL WORD PROCESSING SHORT BFA SUPPLEMENTAL QUESTIONS HYPERLINK

### HEALTH FACTORS

VA-REMINDER UPDATES [C] VA-UPDATE 2 0 347A VA-HEALTH AND WELL BEING [C] VA-WHS - BAA VA-WHS - BFA VA-BFA CATEGORY [C] VA-BFA BAA TREATMENT INDIVIDUAL VISIT VA-BFA BAA TREATMENT GROUP VISIT VA-BFA ALL POINTS USED VA-BFA NEEDLE TYPE OTHER VA-BFA NEEDLE TYPE STANDARD NEEDLES VA-BFA NEEDLE TYPE EAR SEED VA-BFA NEEDLE TYPE EAR PRESS TACKS VA-BFA NEEDLE TYPE SEMI PERM ASP VA-BFA POST BFA PAIN RATING VA-BFA PRE BFA PAIN RATING VA-BFA BAA TYPE OF VISIT FOLLOW UP

VA-BFA BAA TYPE OF VISIT INITIAL VA-BFA COMPLICATIONS VA-BFA PAIN CONTRIBUTED TO STRESS PAST 24H RATING VA-BFA PAIN INTERFERE MOOD PAST 24H RATING VA-BFA PAIN INTERFERE SLEEP PAST 24H RATING VA-BFA PAIN INTERFERE ACTIVITY PAST 24H RATING

#### **REMINDER SPONSOR**

OFFICE OF PATIENT CARE SERVICES

**REMINDER TAXONOMY** 

VA-BAA CPT VA-BFA CPT

#### **REMINDER TERM**

VA-REMINDER UPDATE\_2\_0\_347A

#### **REMINDER DIALOG**

VA-BFA BATTLEFIELD ACUPUNCTURE NOTE

### **Install Details**

This update is being distributed as a web host file. The address for the host file is: https://REDACTED/UPDATE\_2\_0\_347A.PRD

The file will be installed using Reminder Exchange, programmer access is not required.

Installation:

=============

This update can be loaded with users on the system. Installation will take less than 10 minutes.

### Install Example

To Load the exchange file, use LWH. The URL is https://REDACTED/UPDATE\_2\_0\_347A.PRD

| +    | + Next Screen          | - Prev  | Screen | ??  | More   | Actions                | >>> |
|------|------------------------|---------|--------|-----|--------|------------------------|-----|
| CFE  | Create Exchange File   | Entry   |        | LHF | Load   | Host File              |     |
| CHF  | Create Host File       |         |        | LMM | Load   | MailMan Message        |     |
| СММ  | Create MailMan Messag  | ge      |        | LR  | List   | Reminder Definitions   |     |
| DFE  | Delete Exchange File   | Entry   |        | LWH | Load   | Web Host File          |     |
| IFE  | Install Exchange File  | e Entry |        | RI  | Remir  | nder Definition Inquir | гy  |
| IH   | Installation History   |         |        | RP  | Repa   | ck                     |     |
| Sele | ct Action: Next Screen | n// LWH | Load   | Web | Host I | File                   |     |

You should see a message that the file was loaded successfully.

Search and locate an entry titled UPDATE\_2\_0\_347A VA-BATTLEFIELD ACUPUNCTURE/ACUPRESSURE UPDATE in reminder exchange.

| +Item          | Entry                             | Source | 9                   | Date Packed |
|----------------|-----------------------------------|--------|---------------------|-------------|
| 573            | UPDATE_2_0_347A                   |        |                     |             |
|                | VA-BATTLEFIELD ACUPUNCTURE/ACU    | 5      |                     |             |
| 33000          | PRESSURE UPDATE                   |        |                     |             |
| 574            | UPDATE_2_0_348 VA-OSP CSRE        |        |                     |             |
|                | UPDATE                            |        |                     |             |
| 575            | UPDATE_2_0_348 VA-OSP CSRE        |        |                     |             |
| 1000           | UPDATE                            |        |                     |             |
| 576            | UPDATE_2_0_349 VA-ANGIOEDEMA      |        |                     |             |
| and the second | ORDER CHECK                       |        |                     |             |
| 577            | UPDATE_2_0_35 VA-BENEFICIARY      |        |                     |             |
| +              | + Next Screen - Prev Screen       | 1 ??   | More Actions        | >>>         |
| CFE            | Create Exchange File Entry        | LHF    | Load Host File      |             |
| CHF            | Create Host File                  | LMM    | Load MailMan Messa  | ge          |
| CMM            | Create MailMan Message            | LR     | List Reminder Defi  | nitions     |
| DFE            | Delete Exchange File Entry        | LWH    | Load Web Host File  |             |
| IFE            | Install Exchange File Entry       | RI     | Reminder Definition | n Inquiry   |
| IH             | Installation History              | RP     | Repack              |             |
| Selec          | t Action: Next Screen// IFE Inst  | all E  | xchange File Entry  |             |
| Enter          | a list or range of numbers (1-100 | 9): 5  | 73                  |             |

At the <u>Select Action</u> prompt, enter <u>IFE</u> for Install Exchange File Entry Enter the number that corresponds with your entry titled UPDATE\_2\_0\_347A VA-BATTLEFIELD ACUPUNCTURE/BATTLEFIELD ACUPRESSURE NOTE UPDATE (*in this example it is entry 573, it will vary by site*) that is dated 10/08/2024.

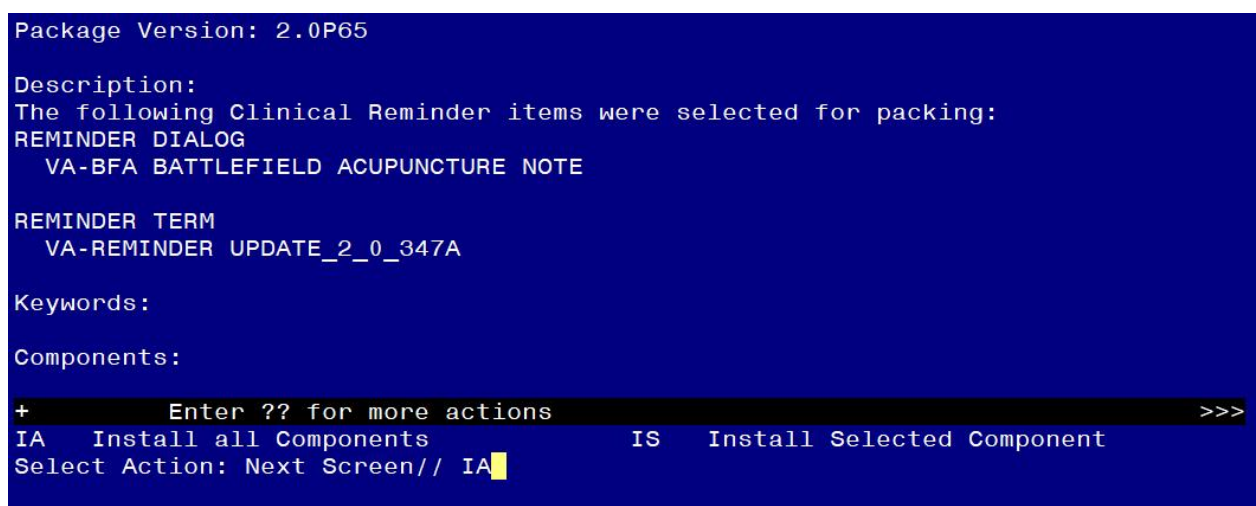

At the <u>Select Action</u> prompt, type <u>IA</u> for Install all Components and hit enter. Any items that are NEW in any of the below categories, you should <u>INSTALL</u> <u>SKIP</u> any TIU TEMPLATE FIELD if you are prompted to overwrite <u>OVERWRITE</u> any HEALTH FACTORS if you are prompted to overwrite You will then be prompted to install the Dialog component.

| Packe | ed reminder dialog: V               | A-BFA BATTLEFI       | ELD ACUPUNCTU | RE NOTE [NATIONAL | DIALOG]  |
|-------|-------------------------------------|----------------------|---------------|-------------------|----------|
| Item  | n Seq. Dialog Findin                | igs                  |               | Туре              | Exists   |
| 1     | VA-BFA BATTLEFIEL                   | D ACUPUNCTURE        | NOTE          | dialog            | Х        |
| 2     | 5 VA-BFA BATTLEFIE<br>Finding: *NON | LD ACUPUNCTURE       | NOTE VERSION  | element           | x        |
| 3     | 10 VA-BFA GP INTIA                  | L/FOLLOW UP          |               | group             | ×        |
|       | Finding: *NON                       |                      |               |                   | ×        |
| 4     | TU.5 VA-BFA GP INI                  | TIAL ONLY            |               | group             | <u>^</u> |
|       | Finding: VA-B                       | SFA BAA TYPE OF      | VISIT INITIA  | _ (HEALIH FACIOR) | X        |
| 5     | 10.10 VA-BFA GP FC                  | LLOW UP ONLY         |               | group             | Х        |
|       | Finding: VA-B                       | FA BAA TYPE OF       | VISIT FOLLOW  | UP (HEALTH FACTOR | ) X      |
| 6     | PXRM COMMENT                        |                      |               | prompt            | X        |
| 7     | 15 VA-BLANK LINE D<br>Finding: *NON | DIALOG & NOTE<br>IE* |               | element           | Х        |
| +     | + Next Screen                       | - Prev Screen        | ?? More Act   | tions             |          |
| DD    | Dialog Details                      | DT Dialog Te         | ext :         | IS Install Selec  | ted      |
| DF    | Dialog Findings                     | DU Dialog Us         | sage (        | QU Quit           |          |
| DS    | Dialog Summary                      | IA Install           | A11           |                   |          |
| Selec | t Action: Next Scree                | n// TA               |               |                   |          |
| OCICO | Notion Next Office                  |                      |               |                   |          |

#### At the **<u>Select Action</u>** prompt, type **IA** to install the dialog – <u>VA-BFA BATTLEFIELD</u> <u>ACUPUNCTURE NOTE</u>

Install reminder dialog and all components with no further changes: Y// ES....

| Packed | d reminder dialog: V                | A-BFA BA       | ATTLEFIE | LD AC | UPUNCTURE | E NOTE [NA | TIONAL | DIALOG]     |
|--------|-------------------------------------|----------------|----------|-------|-----------|------------|--------|-------------|
| VA-BFA | A BATTLEFIELD ACUPUN                | CTURE NO       | OTE (rem | inder | dialog)   | installed  | from   | exchange fi |
| Item   | Seq. Dialog Findin                  | gs             |          |       |           |            | Туре   | e Exists    |
| 1      | VA-BFA BATTLEFIEL                   | O ACUPUN       | NCTURE N | ΟΤΕ   |           |            | dialo  | og X        |
| 2      | 5 VA-BFA BATTLEFIE<br>Finding: *NON | LD ACUPU<br>E* | JNCTURE  | NOTE  | VERSION   |            | elemer | it X        |
| 3      | 10 VA-BFA GP INTIA<br>Finding: *NON | L/FOLLO        | d UP     |       |           |            | grou   | ір Х        |
| 4      | 10.5 VA-BFA GP INI                  | TIAL ONI       | LY       |       |           |            | grou   | X qu        |
|        | Finding: VA-B                       | A BAA          | TYPE OF  | VISIT | INITIAL   | (HEALTH F  | ACTOR) | X           |
| 5      | 10.10 VA-BFA GP FO                  | LOW UP         | ONLY     |       |           |            | grou   | X qu        |
|        | Finding: VA-B                       | A BAA          | TYPE OF  | VISIT | FOLLOW U  | JP (HEALTH | FACTO  | DR) X       |
| 6      | PXRM COMMENT                        |                |          |       |           |            | promp  | ot X        |
| 7      | 15 VA-BLANK LINE D<br>Finding: *NON | IALOG &<br>E*  | NOTE     |       |           |            | elemer | nt X        |
| +      | + Next Screen                       | - Prev         | Screen   | ??    | More Act: | ions       |        |             |
| DD [   | Dialog Details                      | DT D:          | ialog Te | xt    | 15        | S Instal   | 1 Sele | ected       |
| DF I   | Dialog Findings                     | DU D:          | ialog Us | age   | QL        | J Quit     |        |             |
| DS [   | Dialog Summary                      | IA Ir          | nstall A | 11    |           |            |        |             |
| Select | t Action: Next Scree                | n//Q           |          |       |           |            |        |             |

When the dialog has completed installation, you will then be returned to this screen. At the <u>Select Action</u> prompt, type <u>Q.</u>

| Package Version: 2.0P65                                                                                                    |
|----------------------------------------------------------------------------------------------------|
| Description:<br>The following Clinical Reminder items were selected for packing:<br>REMINDER DIALOG<br>VA-BFA BATTLEFIELD ACUPUNCTURE NOTE |
| REMINDER TERM<br>VA-REMINDER UPDATE_2_0_347A                                                                                               |
| Keywords:                                                                                                    |
| Components:                                                                                                    |
| + + Next Screen - Prev Screen ?? More Actions >>>                                                                                          |
| IA Install all Components IS Install Selected Component<br>Select Action: Next Screen// Q                                                  |

You will then be returned to this screen. At the Select Action prompt, type Q.

Install complete.

# **Post Installation**

1. In CPRS or VistA, open/review the VA-BFA BATTLEFIELD ACUPUNCTURE NOTE template and confirm the version is 4.1.